## **Concur Travel and Expense Management**

Creating a Goods and Services Expense Report

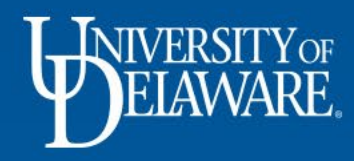

| SAP Concur 🖸 Requests Expense                           | Support   Help <del>v</del>                                                                                                    |
|---------------------------------------------------------|----------------------------------------------------------------------------------------------------|
| DELAWARE,                                               | ++000700Start a<br>RequestStart a<br>ReportUpload<br>ReceiptsAuthorization<br>RequestsAvailable<br>ExpensesOpen<br>Reports                                                                                                    |
| TASKS                                                   |                                                                                                    |
| Open Requests<br>User currently has no active requests. | 07       Available Expenses       →         01/01       KEEN COMP. GAS-CORPOR<br>\$30.75       >         12/21       KEEN COMP. GAS-CORPOR<br>\$23.50       >         12/21       KEEN COMP. GAS-CORPOR<br>\$258.83       >         12/21       KEEN COMP. GAS-CORPOR<br> |
| • To begin, lo<br>• Click on the                        | og into <b>udel.edu/concur</b> using your UD credentials                                                                                                    |
| Service Status (US2)                                    |                                                                                                    |

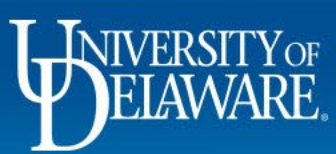

| SAP      | Concur 🖸                                                                                                    | Requests         | Expense   |        |                    |       |            | Support | Help 🗸       |  |  |
|----------|----------------------------------------------------------------------------------------------------|------------------|-----------|--------|--------------------|-------|------------|---------|--------------|--|--|
| Mana     | ge Expenses                                                                                                    | View Transaction | IS        |        |                    |       |            |         |              |  |  |
| Mar      | Manage Expenses                                                                                                 |                  |           |        |                    |       |            |         |              |  |  |
| REPO     | REPORT LIBRARY View: Active Reports V                                                                           |                  |           |        |                    |       |            |         |              |  |  |
| Displaye | t   Create New Report      Displayed reports: 1, Total: 1   AVAILABLE EXPENSES   View:   All Expenses   Move to |                  |           |        |                    |       |            |         |              |  |  |
|          | elete Co                                                                                                    | mbine Expenses   | Move to V | T (1)  |                    |       | D. (       |         | ( <b>A</b> ) |  |  |
|          | Receipt Pa                                                                                                    | D Crodit Cord    | Expens    | ined   |                    |       | Date =     | Amoui   | 0.75         |  |  |
|          |                                                                                                    | D Credit Card    |           | ined   | KEEN COMP GAS-CC   | )RPOR | 12/21/2022 | \$3     | 3.50         |  |  |
|          |                                                                                                    | D Credit Card    | Lindef    | ined   | KEEN COMP. GAS-CO  | )RPOR | 12/21/2022 | \$25    | 8 83         |  |  |
|          |                                                                                                    | D Credit Card    | Undef     | ined   | KEEN COMP. GAS-CO  | )RPOR | 12/13/2022 | \$7     | 7 70         |  |  |
|          |                                                                                                    | o c. suit oura   | Cildo     |        | BEST BUY MHT 0001/ | 1803  | 12,10,2022 | 01      |              |  |  |
|          | U                                                                                                    | D Credit Card    | Undet     | Soloct | Croate New Pene    | ort   | 08/18/2022 | \$6     | 4.97         |  |  |
|          | U                                                                                                    | D Credit Card    | Lodgi     | Select | oreate New Kept    |       | 08/12/2022 | \$-1,70 | 8.72         |  |  |

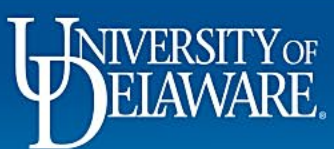

|                                                                                                    | SAP Concur C Requests                                 |                                                                                                    | Support   Help▼                                      |
|----------------------------------------------------------------------------------------------------|-------------------------------------------------------|----------------------------------------------------------------------------------------------------|------------------------------------------------------|
| Create New Report                                                                                                    |                                                       |                                                                                                    | ×                                                    |
| Create From an Approved Request                                                                                                    |                                                       |                                                                                                    | $\frown$                                             |
| Expense Report Type *           *UD-Goods and Services                                                                                                    |                                                       |                                                                                                    | * Required field                                     |
| Report Name * December Expenses Business Justification *                                                                                                    |                                                       | User Type Emp 02. Staff/Grad Student Spec                                                                                      | loyee Department                                     |
| Gas cylinder rentals for labs                                                                                                    | /                                                     | Project ID UD U       Y     Search by Code                                                                                     | Search by Code       Jser Field       Search by Code |
| Work Order #             Y         Search by Code          Comments To/From Approvers                                                                                                    |                                                       |                                                                                                    |                                                      |
| Travel Allowance<br>Will this trip include per diem? If you are creating a Goods and Services Report, select 'No'.<br>Yes, I require Travel Allowance<br>No, I do not require Travel Allowance |                                                       |                                                                                                    |                                                      |
|                                                                                                    | <ul><li>Selection</li><li>Com</li><li>Click</li></ul> | ct <b>Goods and Services</b> as the Expense Report Ty<br>plete the required fields marked with a <sup>*</sup><br>& <b>Save</b> | Cancel Create Report                                 |
| ELAWARE.                                                                                                    |                                                       | 3                                                                                                    | 100                                                  |

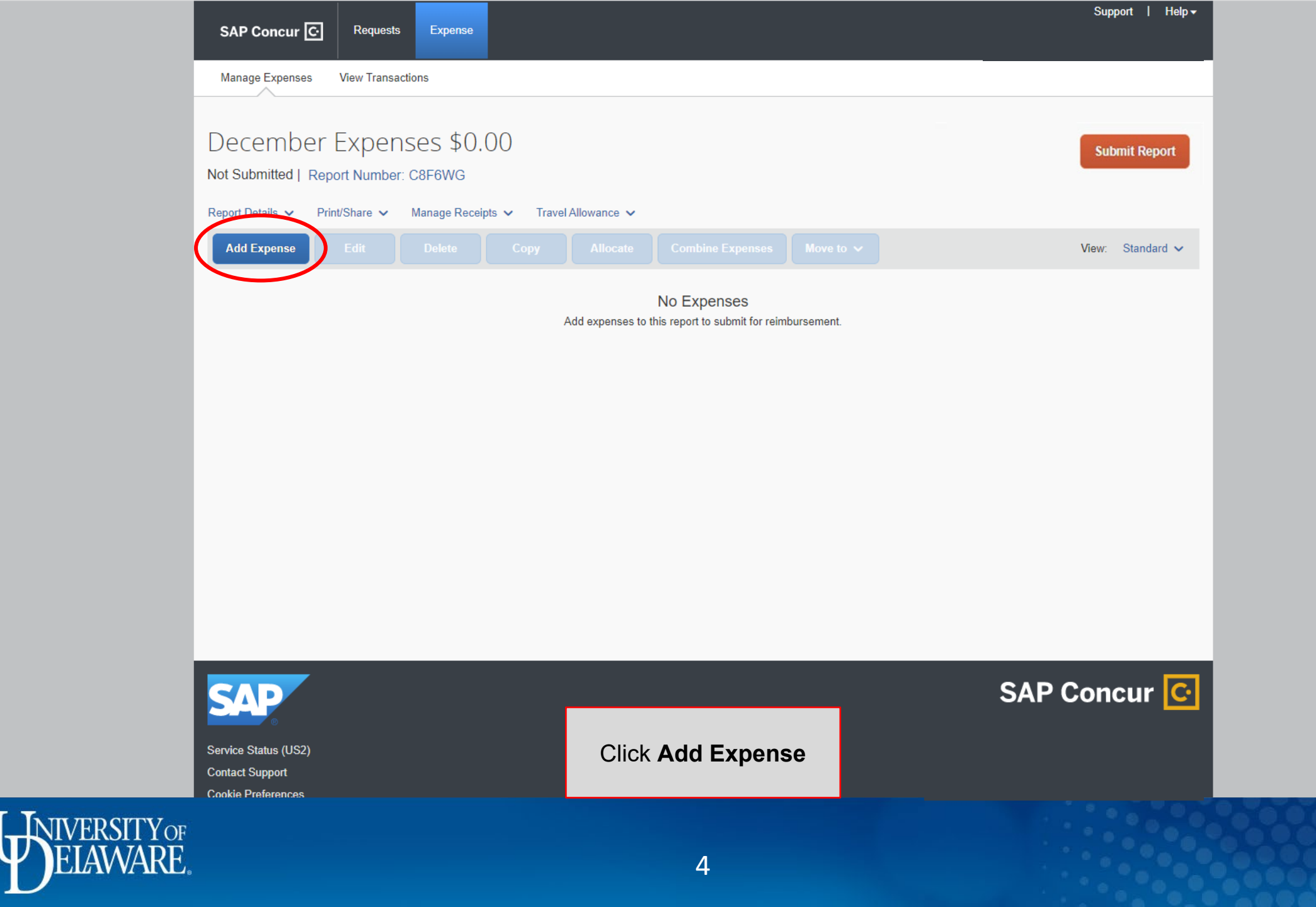

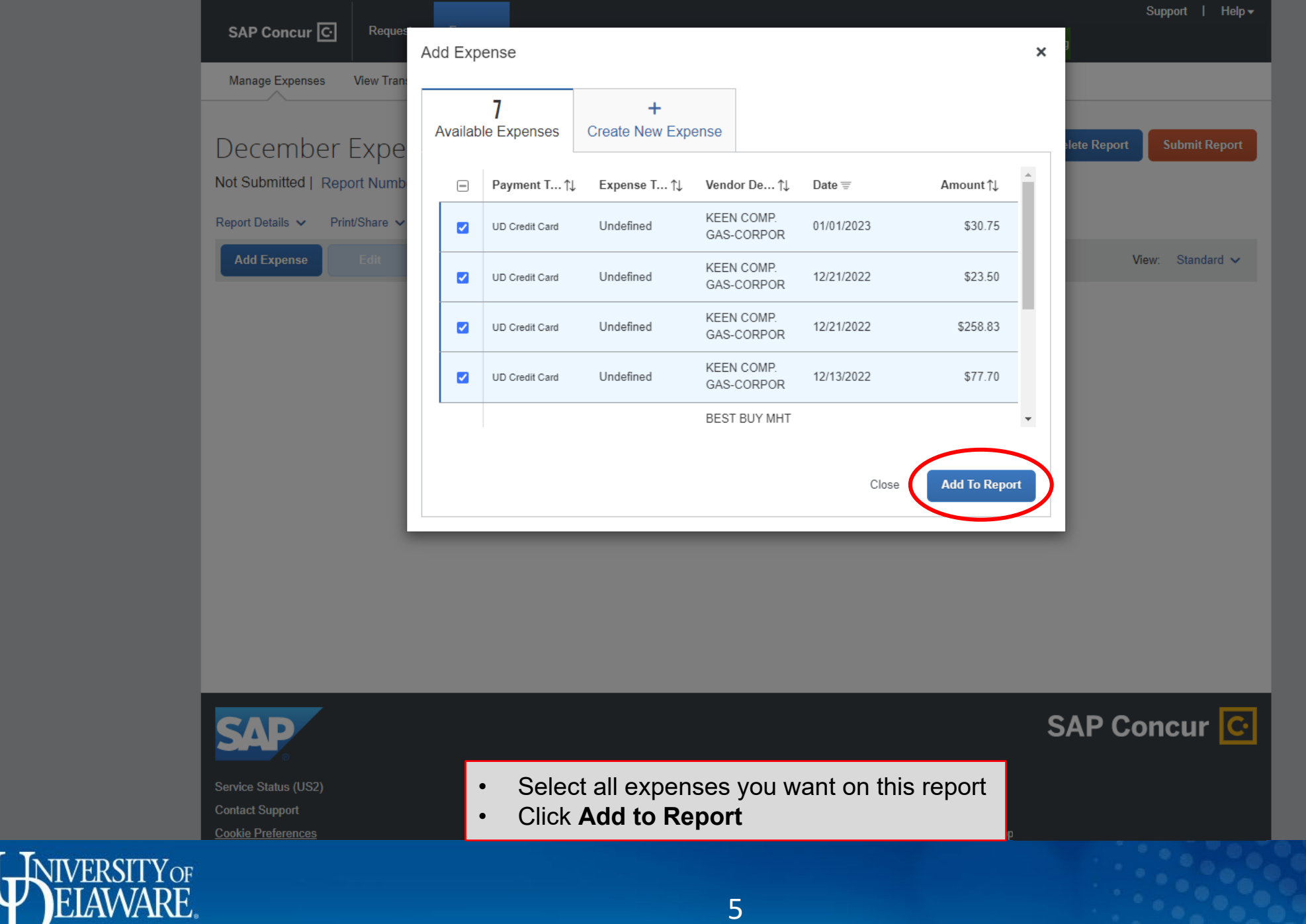

| SAP           | Concur       | Reque                 | ests Expense                         |                        |                            |                           | Support   Help▼      |
|---------------|--------------|-----------------------|--------------------------------------|------------------------|----------------------------|---------------------------|----------------------|
| Mana          | ige Expenses | View Tra              | nsactions                            |                        |                            |                           |                      |
| <b>()</b> A   | lerts: 11    |                       |                                      |                        |                            |                           | ~                    |
| Dec<br>Not Su | embe         | er Expe<br>Report Num | enses \$39<br><sub>ber: C8F6WG</sub> | 0.78                   |                            | Delete Report Copy Report | Submit Report        |
| Report [      | Details 🗸    | Print/Share           | Manage Receipts                      | s ✔ Travel Allowance ✔ |                            |                           |                      |
| Add           | Expense      | Edit                  | Delete                               | Copy Allocate          | Combine Expenses Move to 🗸 |                           | View: Standard 🗸     |
|               | Alerts ↑↓    | Receipt↑↓             | Payment Type ↑↓                      | Expense Type ↑↓        | Vendor Details ↑↓          | Date =                    | Requested <b>↑</b> ↓ |
|               | 0            | $( \uparrow )$        | UD Credit Card                       | Undefined              | KEEN COMP. GAS-CORPOR      | 01/01/2023                | \$30.75              |
|               | 0            | $( \uparrow )$        | UD Credit Card                       | Undefined              | KEEN COMP. GAS-CORPOR      | 12/21/2022                | \$258.83             |
|               | 0            |                       | UD Credit Card                       | Undefined              | KEEN COMP. GAS-CORPOR      | 12/21/2022                | \$23.50              |
|               | 0            | $( \uparrow )$        | UD Credit Card                       | Undefined              | KEEN COMP. GAS-CORPOR      | 12/13/2022                | \$77.70              |
|               |              |                       |                                      |                        |                            |                           | \$390.78             |

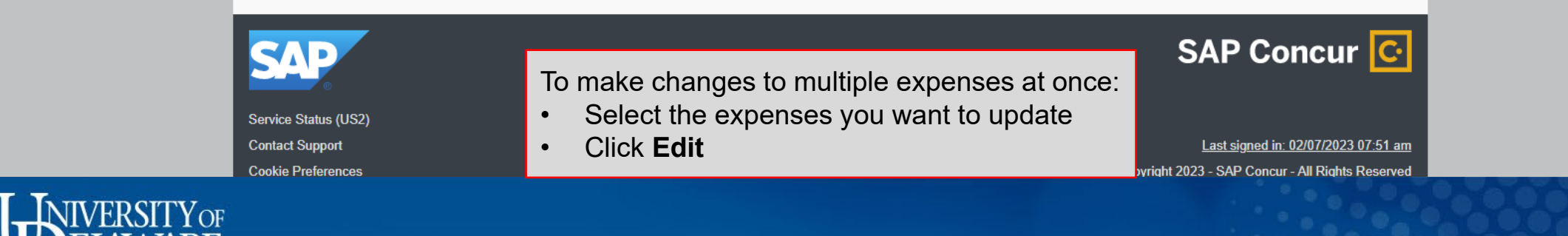

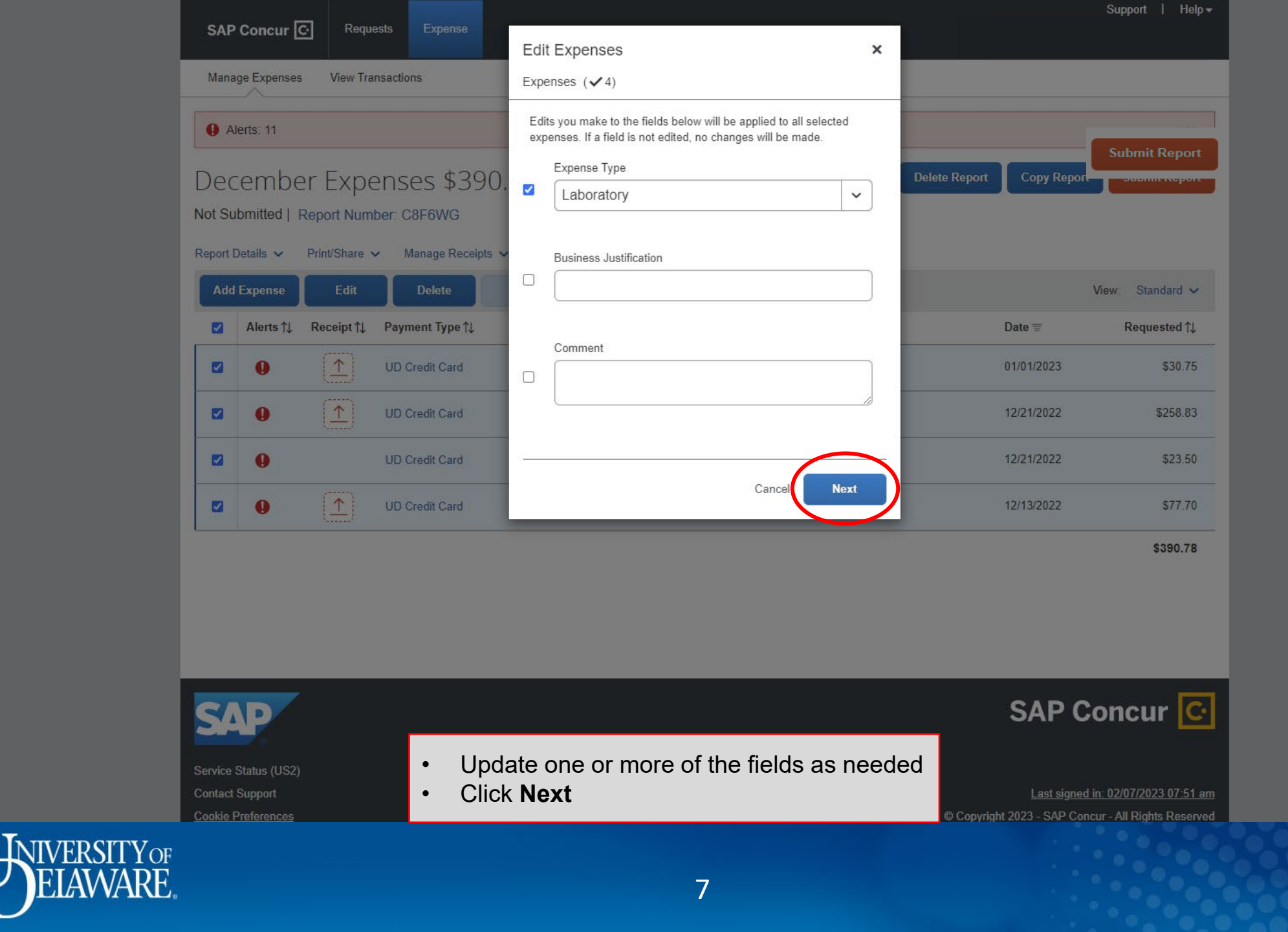

|               |                       | -           |                                                   |                                                                         |                                                                  |                         | Support   Help <del>-</del> |
|---------------|-----------------------|-------------|---------------------------------------------------|-------------------------------------------------------------------------|------------------------------------------------------------------|-------------------------|-----------------------------|
| SAP           | Concur                | Requ        | ests Expense                                      | Confirm                                                                 | ×                                                                |                         |                             |
| Mana          | ige Expenses          | View Tra    | insactions                                        | Expenses (¥4)                                                           |                                                                  |                         |                             |
| <b>0</b> A    | lerts: 11             |             |                                                   | Edits you make to the fields belo<br>expenses. If a field is not edited | ow will be applied to all selected<br>, no changes will be made. |                         | ~                           |
| Dec<br>Not Su | cembe<br>Ibmitted   F | Print/Share | enses \$390<br>ber: C8F6WG<br>• Manage Receipts • | Expense Type<br>Laboratory                                              |                                                                  | Delete Report Copy Repo | ort Submit Report           |
| Add           | Expense               | Edit        | Delete                                            |                                                                         | Cance Save                                                       |                         | View: Standard 🗸            |
|               | Alerts †↓             | Receipt †↓  | Payment Type †↓                                   | Expense type ()                                                         | vendor Details (                                                 | Date 😇                  | Requested †↓                |
|               | 0                     |             | UD Credit Card                                    | Undefined                                                               | KEEN COMP. GAS-CORPOR                                            | 01/01/2023              | \$30.75                     |
|               | 0                     | (▲)         | UD Credit Card                                    | Undefined                                                               | KEEN COMP. GAS-CORPOR                                            | 12/21/2022              | \$258.83                    |
|               | 0                     |             | UD Credit Card                                    | Undefined                                                               | KEEN COMP. GAS-CORPOR                                            | 12/21/2022              | \$23.50                     |
|               | 0                     | [↑]         | UD Credit Card                                    | Undefined                                                               | KEEN COMP. GAS-CORPOR                                            | 12/13/2022              | \$77.70                     |
|               |                       |             |                                                   |                                                                         |                                                                  |                         | \$390.78                    |

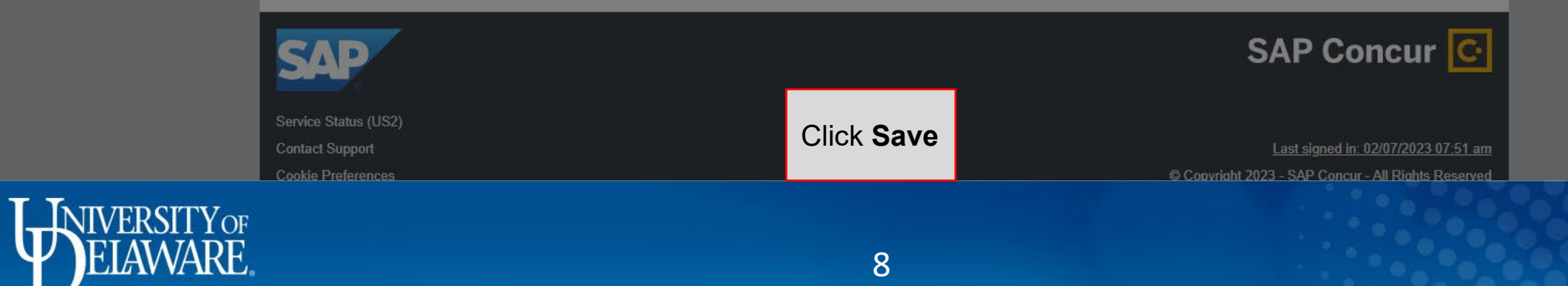

| SAI     | P Concur    | C Reque        | ests Expense                        |                        |                            |                          | Support   Help▼ |
|---------|-------------|----------------|-------------------------------------|------------------------|----------------------------|--------------------------|-----------------|
|         |             |                |                                     |                        |                            |                          |                 |
| Man     | age Expense | s View Tra     | nsactions                           |                        |                            |                          |                 |
| •       | Alerts: 7   |                |                                     |                        |                            |                          | ~               |
| De      | cembe       | er Expe        | enses \$39                          | 0.78                   | De                         | elete Report Copy Report | Submit Report   |
| Not S   | ubmitted    | Report Num     | ber: C8F6WG                         |                        |                            |                          |                 |
| Report  | Details 🗸   | Print/Share    | <ul> <li>Manage Receipts</li> </ul> | s 🗸 Travel Allowance 🗙 |                            |                          |                 |
| Ad      | d Expense   | Edit           | Delete                              | Copy Allocate C        | Combine Expenses Move to 🗸 | Vie                      | ew: Standard 🗸  |
|         | Alerts↑↓    | Receipt↑↓      | Payment Type ↑↓                     | Expense Type ↑↓        | Vendor Details ↑↓          | Date =                   | Requested ↑↓    |
|         | 0           | $( \uparrow )$ | UD Credit Card                      | Laboratory             | KEEN COMP. GAS-CORPOR      | 01/01/2023               | \$30.75         |
|         | 0           | ( 1)           | UD Credit Card                      | Laboratory             | KEEN COMP. GAS-CORPOR      | 12/21/2022               | \$258.83        |
|         | 0           |                | UD Credit Card                      | Laboratory             | KEEN COMP. GAS-CORPOR      | 12/21/2022               | \$23.50         |
|         | 0           | $( \uparrow )$ | UD Credit Card                      | Laboratory             | KEEN COMP. GAS-CORPOR      | 12/13/2022               | \$77.70         |
|         |             |                |                                     |                        |                            |                          | \$390.78        |
|         |             |                |                                     |                        |                            |                          |                 |
|         |             |                |                                     |                        |                            |                          |                 |
|         |             |                |                                     |                        |                            |                          |                 |
|         |             | ,              |                                     |                        |                            |                          |                 |
| o alloc | ate ex      | penses         | to differer                         | t to allocato          | rpose Codes than the o     | one on your Rep          | ort Header      |
| Click   | Alloca      | ate            | s you wan                           |                        |                            |                          |                 |

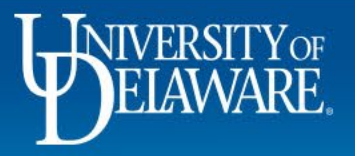

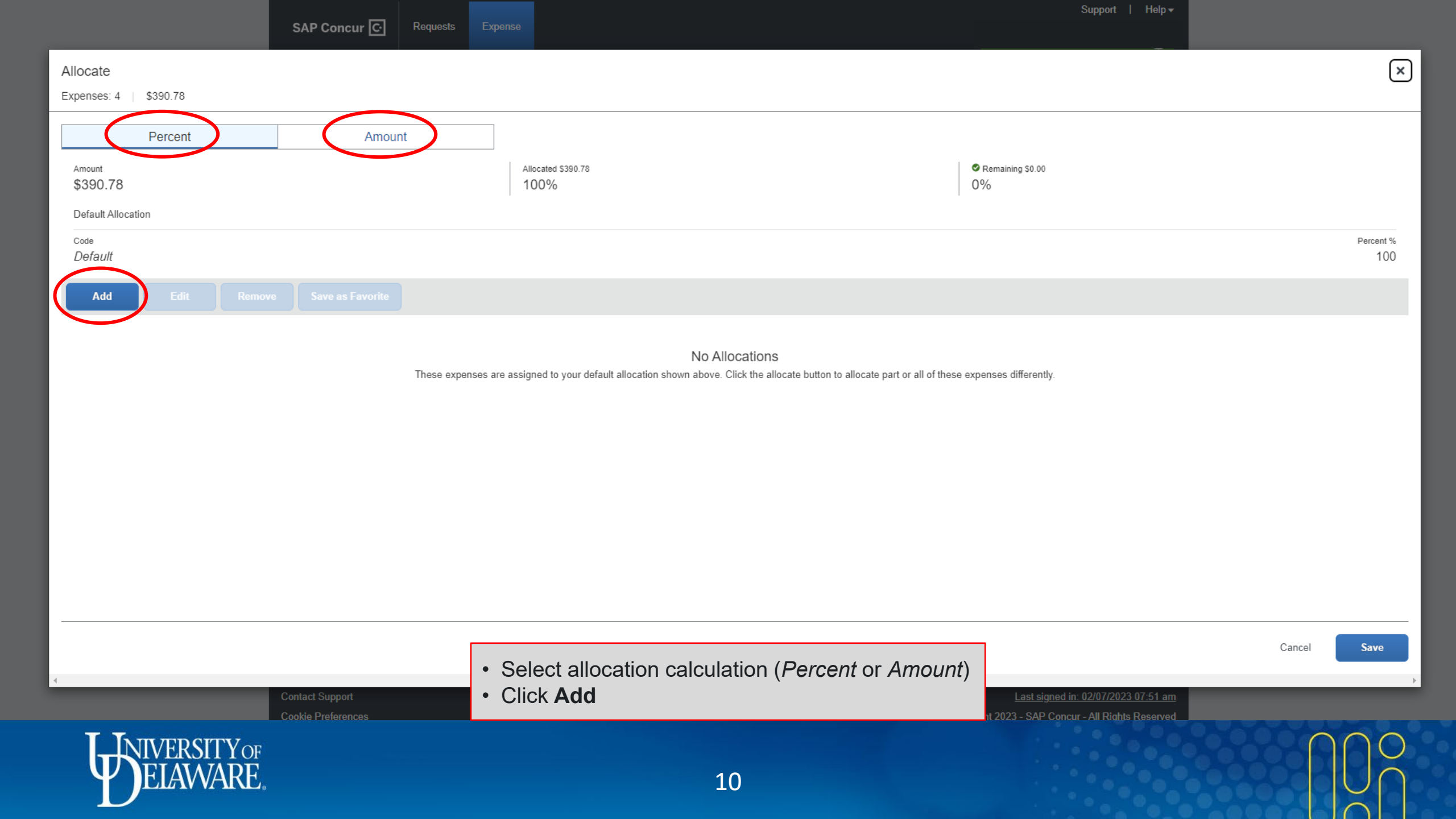

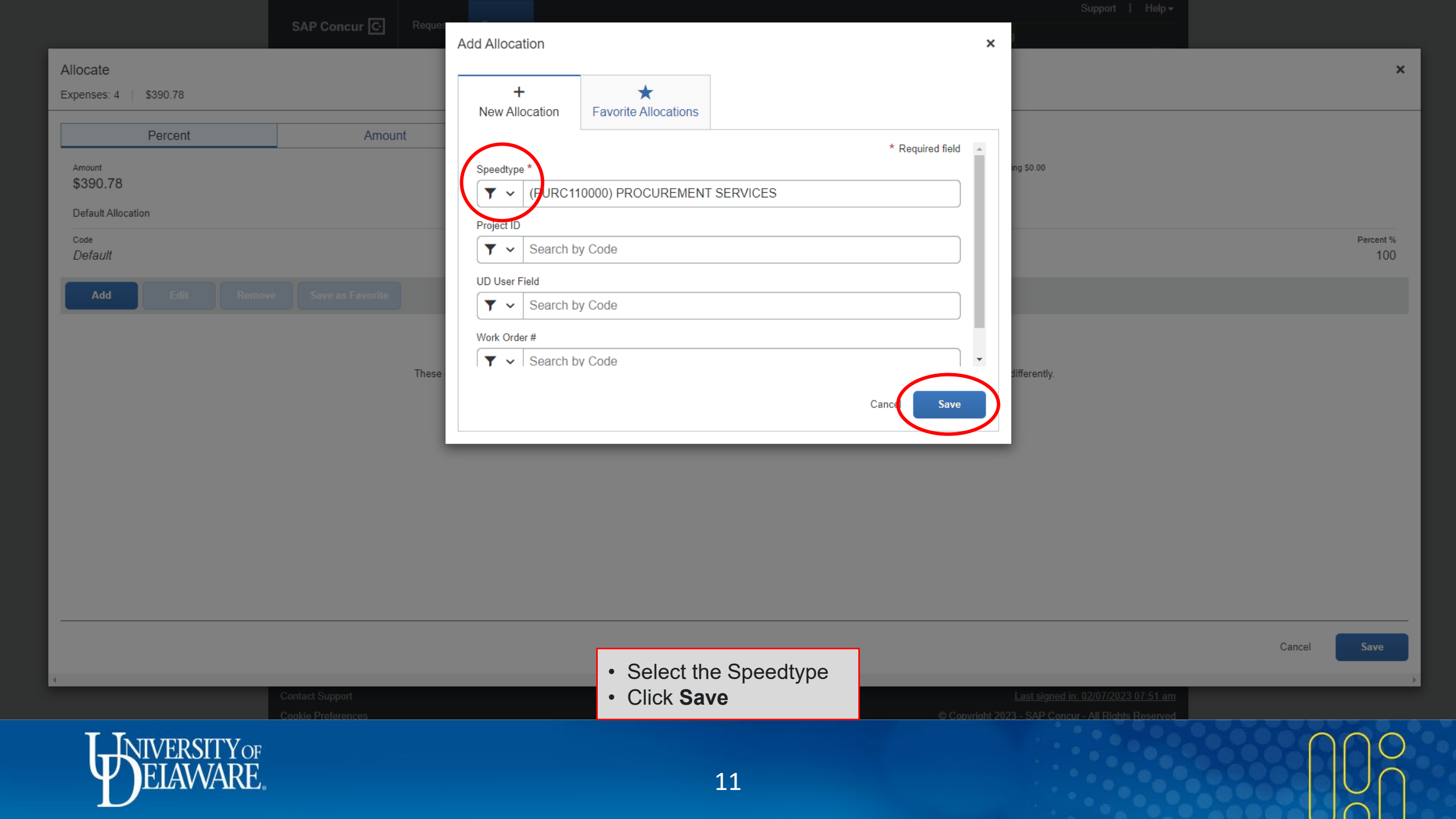

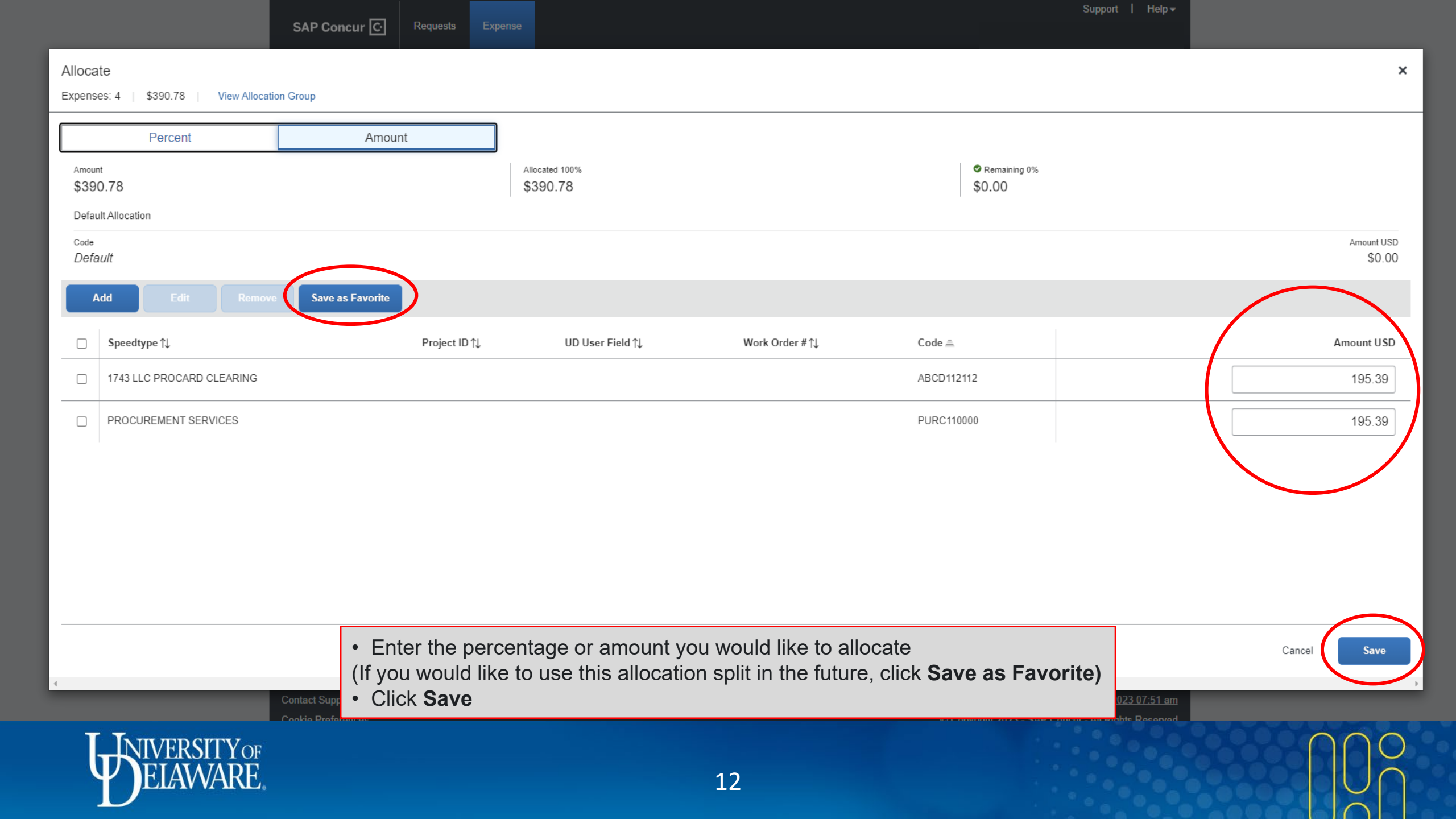

| Manage Expenses       View Transactions                                                                                                    | Marge Expenses       Vew Transactions                                                                                                    | s                           | AP Concur                              | Requests Expense                                |                               |                                          |                    | Support   He        |
|----------------------------------------------------------------------------------------------------|----------------------------------------------------------------------------------------------------|-----------------------------|----------------------------------------|-------------------------------------------------|-------------------------------|------------------------------------------|--------------------|---------------------|
| Ateris: 7     December Expenses \$390.78     Not Submitted   Report Number: C8F6WG     Report Details      Print/Share      Manage Receipts      Tavel Allowance      Mode Expense     Edit     Details 11     Requested     Image Receipt 12     Payment Type 12     Expense Type 12     Vendor Details 12     Date T     Requested     Image Receipt 12     Payment Type 12     Expense Type 12     Vendor Details 12     Date T     Requested     Image Receipt 12     Payment Type 12     Expense Type 12     Vendor Details 13     Date T     Requested     Image Receipt 12     Payment Type 12   Expense Type 12   Vendor Details 13   Date T   Requested   Image Receipt 13   UD Credit Card   Laboratory   KEEN COMP. GAS-CORPOR   12/21/2022   Monage Card   Image Card   Image Card   Image Card   Image Card   Image Card   Image Card   Image Card   Image Card   Image Card   Image C                                                                                                    | <ul> <li>Alerts: 7</li> <li>December Expenses \$390.78</li> <li>Not Submitted   Report Number: C8F6WG</li> <li>Report Details ♀ Print/Share ♥ Manage Receipts ♥ Travel Allowance ♥</li> <li>Add Expense Edit Details ○ Print/Share ♥ Manage Receipts ♥ Travel Allowance ♥</li> <li>Alerts ↑↓ Receipt ↑↓ Payment Type ↑↓ Expense Type ↑↓ Vendor Details ↑↓ Date ▼ Requested</li> <li>● ● ● ● ● ● ● ● ● ● ● ● ● ● ● ● ● ● ●</li></ul>                                                                                                    | М                           | lanage Expenses                        | View Transactions                               |                               |                                          |                    |                     |
| December Expenses \$390.78       Deter Report       Copy Report       Submit Report         Not Submitted   Report Number: C8F6WG       Report Details ♥ Print/Share ♥ Manage Receipts ♥ Travel Allowance ♥       More to ♥       View: Standard         Add Expense       Edit       Deter       Copy       Allocato       Combine Expenses       More to ♥       View: Standard         Alerts %       Receipt %       Payment Type %       Expense Type %       Vendor Details %       Date ♥       Requested         ●       ①       UD Credit Card       Laboratory       KEEN COMP GAS-CORPOR       01/01/2023       Allocato         ●       ①       UD Credit Card       Laboratory       KEEN COMP GAS-CORPOR       12/21/2022       S238         •       ●       UD Credit Card       Laboratory       KEEN COMP GAS-CORPOR       12/13/2022       S237         •       ●       ●       UD Credit Card       Laboratory       KEEN COMP GAS-CORPOR       12/13/2022       S377         •       ●       ●       ●       ●       ●       Laboratory       KEEN COMP GAS-CORPOR       12/13/2022       S377         •       ●       ●       ●       ●       ●       ●       ●       12/13/2022       S377         •       ● </th <th>December Expenses \$390.78       Detec Report Number: C8F6WG         Report Details       Print/Share       Manage Receipts       Tavel Allowance          Add Expense       Edit       Detec       Copy       Allocate       Combine Expenses       More to        View:       Standard         Alores 11       Receipt 12       Perment Type 11       Expense Type 11       Vendor Details 11       Date        Requested         Image: Details       Image: Details       UD Credit Card       Laboratory       KEEN COMP: GAS-CORPOR       01/01/2023       S30, Allocate         Image: Details       UD Credit Card       Laboratory       KEEN COMP: GAS-CORPOR       12/21/2022       S256, Allocate         Image: Details       UD Credit Card       Laboratory       KEEN COMP: GAS-CORPOR       12/21/2022       S256, Allocate         Image: Details       UD Credit Card       Laboratory       KEEN COMP: GAS-CORPOR       12/21/2022       S256, Allocate         Image: Details       UD Credit Card       Laboratory       KEEN COMP: GAS-CORPOR       12/21/2022       S256, Allocate         Image: Details       UD Credit Card       Laboratory       KEEN COMP: GAS-CORPOR       12/13/2022       S277, Allocate         Image: Details       UD Credit Card       Laboratory       KEEN COMP: GAS-CORPOR</th> <th>g</th> <th>Alerts: 7</th> <th></th> <th></th> <th></th> <th></th> <th>×</th> | December Expenses \$390.78       Detec Report Number: C8F6WG         Report Details       Print/Share       Manage Receipts       Tavel Allowance          Add Expense       Edit       Detec       Copy       Allocate       Combine Expenses       More to        View:       Standard         Alores 11       Receipt 12       Perment Type 11       Expense Type 11       Vendor Details 11       Date        Requested         Image: Details       Image: Details       UD Credit Card       Laboratory       KEEN COMP: GAS-CORPOR       01/01/2023       S30, Allocate         Image: Details       UD Credit Card       Laboratory       KEEN COMP: GAS-CORPOR       12/21/2022       S256, Allocate         Image: Details       UD Credit Card       Laboratory       KEEN COMP: GAS-CORPOR       12/21/2022       S256, Allocate         Image: Details       UD Credit Card       Laboratory       KEEN COMP: GAS-CORPOR       12/21/2022       S256, Allocate         Image: Details       UD Credit Card       Laboratory       KEEN COMP: GAS-CORPOR       12/21/2022       S256, Allocate         Image: Details       UD Credit Card       Laboratory       KEEN COMP: GAS-CORPOR       12/13/2022       S277, Allocate         Image: Details       UD Credit Card       Laboratory       KEEN COMP: GAS-CORPOR                                                                                                    | g                           | Alerts: 7                              |                                                 |                               |                                          |                    | ×                   |
| Report Details v Print/Share v Manage Receipts v Travel Allowance v         Add Expense       Edit       Delete       Copy       Allocate       Combine Expenses       Move to v       View: Standard         Alerts ↑1       Receipt ↑1       Payment Type ↑1       Expense Type ↑1       Vendor Details ↑1       Date ▼       Requested         Image: Print/Share v       Image: Print/Share v       VID Credit Card       Laboratory       KEEN COMP. GAS-CORPOR       01/01/2023       S300         Image: Print/Share v       VID Credit Card       Laboratory       KEEN COMP. GAS-CORPOR       12/21/2022       S258         Image: Print/Share v       VID Credit Card       Laboratory       KEEN COMP. GAS-CORPOR       12/21/2022       S258         Image: Print/Share v       VID Credit Card       Laboratory       KEEN COMP. GAS-CORPOR       12/21/2022       S258         Image: Print/Share v       VID Credit Card       Laboratory       KEEN COMP. GAS-CORPOR       12/21/2022       S258         Image: Print/Share v       VID Credit Card       Laboratory       KEEN COMP. GAS-CORPOR       12/13/2022       S277         Image: Print/Share v       VID Credit Card       Laboratory       KEEN COMP. GAS-CORPOR       12/13/2022       S278         Image: Print/Share v       VID Credit Card       La                                                                                                    | Report Details       Print/Share       Manage Receipts       Travel Allowance          Add Expense       Edit       Delete       Copy       Allocate       Combine Expenses       Move to ∨       View:       Standard         Add Expense       Edit       Delete       Copy       Allocate       Combine Expenses       Move to ∨       View:       Standard         Add Expense       Laboratory       KEEN COMP. GAS-CORPOR       01/01/2023       330, Allocat         O       ①       ①       ①       UD Credit Card       Laboratory       KEEN COMP. GAS-CORPOR       12/21/2022       \$225.8, Allocat         O       ①       ①       UD Credit Card       Laboratory       KEEN COMP. GAS-CORPOR       12/21/2022       \$23.3, Allocat         O       ①       UD Credit Card       Laboratory       KEEN COMP. GAS-CORPOR       12/21/2022       \$23.3, Allocat         O       ①       ÚD Credit Card       Laboratory       KEEN COMP. GAS-CORPOR       12/21/2022       \$23.3, Allocat         O       ①       ÚD Credit Card       Laboratory       KEEN COMP. GAS-CORPOR       12/13/2022       \$37.7, Allocat         O       ①       ÚD Credit Card       Laboratory       KEEN COMP. GAS-CORPOR       12/13/2022       \$37.7, Allocat <td>D (<br/>Not</td> <td>ecembe<br/>Submitted   F</td> <td>er Expenses \$390.7<br/>Report Number: C8F6WG</td> <td>8</td> <td>Delete</td> <td>Report Copy Report</td> <td>Submit Repo</td>                                                                                                    | D (<br>Not                  | ecembe<br>Submitted   F                | er Expenses \$390.7<br>Report Number: C8F6WG    | 8                             | Delete                                   | Report Copy Report | Submit Repo         |
| Add Expense       Edit       Delete       Copy       Allocate       Combine Expenses       Move to ∨       View:       Standard         □       Alerts ↑↓       Receipt ↑↓       Payment Type ↑↓       Expense Type ↑↓       Vendor Details ↑↓       Date ▼       Requested         □       ④       ①       ①       ①       Laboratory       KEEN COMP. GAS-CORPOR       01/01/2023       \$330         □       ④       ①       UD Credit Card       Laboratory       KEEN COMP. GAS-CORPOR       12/21/2022       \$258         □       ●       ①       UD Credit Card       Laboratory       KEEN COMP. GAS-CORPOR       12/21/2022       \$233         □       ●       UD Credit Card       Laboratory       KEEN COMP. GAS-CORPOR       12/21/2022       \$238         □       ●       UD Credit Card       Laboratory       KEEN COMP. GAS-CORPOR       12/13/2022       \$77         □       ●       ●       ●       ●       ●       ●       ●       2377         □       ●       ●       ●       ●       ●       ●       ●       ●       ●         ■       ●       ●       ●       ●       ●       ●       ●       ●       ●       ● </td <td>Add Expense       Edit       Delete       Copy       Allocate       Combine Expenses       Move to ∨       View:       Standard         □       Alerts 1,       Receipt 1,       Payment Type 1,       Expense Type 1,       Vendor Details 1,       Date ▼       Requested         □       0       ①       ①       UD Credit Card       Laboratory       KEEN COMP GAS-CORPOR       01/01/2023       \$330, Alloca         □       0       ①       ①       UD Credit Card       Laboratory       KEEN COMP GAS-CORPOR       12/21/2022       \$258, Alloca         □       0       ①       ①       UD Credit Card       Laboratory       KEEN COMP GAS-CORPOR       12/21/2022       \$233, Alloca         □       0       ①       ①       UD Credit Card       Laboratory       KEEN COMP GAS-CORPOR       12/13/2022       \$233, Alloca         □       0       ①       ①       UD Credit Card       Laboratory       KEEN COMP GAS-CORPOR       12/13/2022       \$377, Alloca         1       0       ①       ①       ①       UD Credit Card       Laboratory       KEEN COMP GAS-CORPOR       12/13/2022       \$370, Alloca         1       0       ①       ①       ①       D       Card       S330, Alloca<!--</td--><td>Rep</td><td>oort Details 🗸</td><td>Print/Share V Manage Receipts V</td><td>Travel Allowance 🗸</td><td></td><td></td><td></td></td>                                                                                                    | Add Expense       Edit       Delete       Copy       Allocate       Combine Expenses       Move to ∨       View:       Standard         □       Alerts 1,       Receipt 1,       Payment Type 1,       Expense Type 1,       Vendor Details 1,       Date ▼       Requested         □       0       ①       ①       UD Credit Card       Laboratory       KEEN COMP GAS-CORPOR       01/01/2023       \$330, Alloca         □       0       ①       ①       UD Credit Card       Laboratory       KEEN COMP GAS-CORPOR       12/21/2022       \$258, Alloca         □       0       ①       ①       UD Credit Card       Laboratory       KEEN COMP GAS-CORPOR       12/21/2022       \$233, Alloca         □       0       ①       ①       UD Credit Card       Laboratory       KEEN COMP GAS-CORPOR       12/13/2022       \$233, Alloca         □       0       ①       ①       UD Credit Card       Laboratory       KEEN COMP GAS-CORPOR       12/13/2022       \$377, Alloca         1       0       ①       ①       ①       UD Credit Card       Laboratory       KEEN COMP GAS-CORPOR       12/13/2022       \$370, Alloca         1       0       ①       ①       ①       D       Card       S330, Alloca </td <td>Rep</td> <td>oort Details 🗸</td> <td>Print/Share V Manage Receipts V</td> <td>Travel Allowance 🗸</td> <td></td> <td></td> <td></td>                                                                                                    | Rep                         | oort Details 🗸                         | Print/Share V Manage Receipts V                 | Travel Allowance 🗸            |                                          |                    |                     |
| Alerts ↑↓       Receipt ↑↓       Payment Type ↑↓       Expense Type ↑↓       Vendor Details ↑↓       Date ▼       Requested         □       ①       ①       ①       UD Credit Card       Laboratory       KEEN COMP. GAS-CORPOR       01/01/2023       \$300<br>Alloca         □       ①       ①       ①       UD Credit Card       Laboratory       KEEN COMP. GAS-CORPOR       12/21/2022       \$258<br>Alloca         □       ①       UD Credit Card       Laboratory       KEEN COMP. GAS-CORPOR       12/21/2022       \$233<br>Alloca         □       ①       UD Credit Card       Laboratory       KEEN COMP. GAS-CORPOR       12/21/2022       \$23<br>Alloca         □       ①       UD Credit Card       Laboratory       KEEN COMP. GAS-CORPOR       12/13/2022       \$23<br>Alloca         □       ①       ①       ①       ①       Laboratory       KEEN COMP. GAS-CORPOR       12/13/2022       \$77.<br>Alloca         S300.       ③       ①       ①       ①       ①       12/13/2022       \$77.<br>Alloca         S300.       S300.       S300.       S300.       S30.       S300.       \$300.                                                                                                    | □       Alerts 1, Receipt 1, Payment Type 1, Expense Type 1, Vendor Details 1, Date ▼ Requested         □       ●       ①       UD Credit Card       Laboratory       KEEN COMP. GAS-CORPOR       01/01/2023       \$30. Alloca         □       ●       ①       ①       UD Credit Card       Laboratory       KEEN COMP. GAS-CORPOR       12/21/2022       \$258. Alloca         □       ●       ①       UD Credit Card       Laboratory       KEEN COMP. GAS-CORPOR       12/21/2022       \$23. Alloca         □       ●       UD Credit Card       Laboratory       KEEN COMP. GAS-CORPOR       12/21/2022       \$23. Alloca         □       ●       UD Credit Card       Laboratory       KEEN COMP. GAS-CORPOR       12/21/2022       \$23. Alloca         □       ●       ①       UD Credit Card       Laboratory       KEEN COMP. GAS-CORPOR       12/13/2022       \$77. Alloca         □       ●       ①       ①       UD Credit Card       Laboratory       KEEN COMP. GAS-CORPOR       12/13/2022       \$77. Alloca         \$390.*       \$390.*       \$390.*       \$390.*       \$390.*       \$390.*                                                                                                    |                             | Add Expense                            |                                                 |                               |                                          | l l                | /iew: Standard      |
| □       ①       UD Credit Card       Laboratory       KEEN COMP. GAS-CORPOR       01/01/2023       \$30         □       ①       ①       UD Credit Card       Laboratory       KEEN COMP. GAS-CORPOR       12/21/2022       \$258         □       ①       UD Credit Card       Laboratory       KEEN COMP. GAS-CORPOR       12/21/2022       \$233         □       ①       UD Credit Card       Laboratory       KEEN COMP. GAS-CORPOR       12/21/2022       \$233         □       ①       UD Credit Card       Laboratory       KEEN COMP. GAS-CORPOR       12/13/2022       \$233         □       ①       UD Credit Card       Laboratory       KEEN COMP. GAS-CORPOR       12/13/2022       \$777         △       ①       ①       UD Credit Card       Laboratory       KEEN COMP. GAS-CORPOR       12/13/2022       \$777         △       ①       ①       UD Credit Card       Laboratory       KEEN COMP. GAS-CORPOR       12/13/2022       \$777         △       ①       ①       UD Credit Card       Laboratory       KEEN COMP. GAS-CORPOR       12/13/2022       \$370         △       ③       ①       ③       ③       ○       ○       ○       \$390                                                                                                    | Image: Image: Image  |                             | Alerts ↑↓                              | Receipt ↑↓ Payment Type ↑↓                      | Expense Type ↑↓               | Vendor Details ↑↓                        | Date <del>≡</del>  | Requested ↑         |
| Image: Contract of the second second seco                                                                                                    | Image: Contract of the second second seco | C                           |                                        | UD Credit Card                                  | Laboratory                    | KEEN COMP. GAS-CORPOR                    | 01/01/2023         | \$30.7<br>Allocate  |
| UD Credit Card       Laboratory       KEEN COMP. GAS-CORPOR       12/21/2022       \$23<br>Alloca         UD Credit Card       Laboratory       KEEN COMP. GAS-CORPOR       12/13/2022       \$77<br>Alloca         UD Credit Card       Laboratory       KEEN COMP. GAS-CORPOR       12/13/2022       \$77<br>Alloca                                                                                                    | Image: UD Credit Card       Laboratory       KEEN COMP. GAS-CORPOR       12/21/2022       \$23.         Image: Laboratory       Image: Laboratory       KEEN COMP. GAS-CORPOR       12/13/2022       \$77.         Image: Laboratory       Laboratory       KEEN COMP. GAS-CORPOR       12/13/2022       \$77.         Image: Laboratory       Laboratory       KEEN COMP. GAS-CORPOR       12/13/2022       \$370.         Image: Laboratory       Laboratory       KEEN COMP. GAS-CORPOR       12/13/2022       \$370.                                                                                                    |                             | •                                      | UD Credit Card                                  | Laboratory                    | KEEN COMP. GAS-CORPOR                    | 12/21/2022         | \$258.8<br>Allocate |
| UD Credit Card       Laboratory       KEEN COMP. GAS-CORPOR       12/13/2022       \$77<br>Alloca         \$390.                                                                                                    | UD Credit Card Laboratory KEEN COMP. GAS-CORPOR 12/13/2022 \$77.<br>Alloca                                                                                                    | (                           |                                        | UD Credit Card                                  | Laboratory                    | KEEN COMP. GAS-CORPOR                    | 12/21/2022         | \$23.5<br>Allocate  |
| \$390.                                                                                                    | \$390.                                                                                                    | C                           | •                                      | UD Credit Card                                  | Laboratory                    | KEEN COMP. GAS-CORPOR                    | 12/13/2022         | \$77.7<br>Allocate  |
|                                                                                                    |                                                                                                    |                             |                                        |                                                 |                               |                                          |                    | \$390.7             |
|                                                                                                    |                                                                                                    | S                           | Receip                                 | ots are <i>required</i> for al                  | l expenses \$2                | 25 or more                               | <b></b>            | ``                  |
| Receipts are <i>required</i> for all expenses \$25 or more                                                                                                    | Receipts are <i>required</i> for all expenses \$25 or more                                                                                                    | Serv<br>Cont<br><u>Cool</u> | <sup>™</sup> • Io<br><sup>™</sup> • Se | add a receipt, click o<br>lect the expense to o | n the receipt<br>pen the expe | con (present only on expe<br>nse details | nses \$25 or m     | lore) <u>or</u>     |
| Receipts are <i>required</i> for all expenses \$25 or more<br>• To add a receipt, click on the receipt icon (present only on expenses \$25 or more) <u>or</u><br>• Select the expense to open the expense details                                                                                                    | <ul> <li>Receipts are <i>required</i> for all expenses \$25 or more</li> <li>To add a receipt, click on the receipt icon (present only on expenses \$25 or more) or</li> <li>Select the expense to open the expense details</li> </ul>                                                                                                    | TYOF                        |                                        |                                                 |                               |                                          |                    |                     |
| Receipts are <i>required</i> for all expenses \$25 or more<br>• To add a receipt, click on the receipt icon (present only on expenses \$25 or more) or<br>• Select the expense to open the expense details                                                                                                    | <ul> <li>Receipts are <i>required</i> for all expenses \$25 or more</li> <li>To add a receipt, click on the receipt icon (present only on expenses \$25 or more) or</li> <li>Select the expense to open the expense details</li> </ul>                                                                                                    | KE.                         |                                        |                                                 |                               | 13                                       |                    |                     |

| SAP Concur 🖸 🦷       | equests Expense |                                              |               |                                                           |                                                                | Support                      | Help <del>-</del> |
|----------------------|-----------------|----------------------------------------------|---------------|-----------------------------------------------------------|----------------------------------------------------------------|------------------------------|-------------------|
| Manage Expenses View | / Transactions  |                                              |               |                                                           |                                                                |                              |                   |
| Alerts: 2            |                 |                                              |               |                                                           |                                                                |                              | ~                 |
| ← → Labo             | oratory \$77.   | 70                                           |               | Cance                                                     | Delete Expense                                                 | Save Expe                    | ense              |
| 2/13/2022 KEEN COMF  | P. GAS-CORPOR   | Corporate Card                               |               |                                                           |                                                                |                              |                   |
| Details              | Itemizations    |                                              |               |                                                           |                                                                | Hide Receipt                 |                   |
| Allocate             |                 |                                              |               |                                                           |                                                                |                              |                   |
| Expense Type *       |                 | * R                                          | equired field |                                                           |                                                                |                              |                   |
| Laboratory           |                 |                                              | ~             |                                                           |                                                                |                              |                   |
| Transaction Date     |                 | Business Justification *                     |               |                                                           |                                                                |                              |                   |
| 12/13/2022           |                 |                                              |               |                                                           |                                                                |                              |                   |
| Enter Vendor Name    |                 | City of Purchase                             |               |                                                           |                                                                |                              |                   |
| KEEN COMP. GAS-CO    | ORPOR           | • •                                          |               | · / -                                                     | <u>^</u>                                                       |                              |                   |
| Payment Type         |                 |                                              |               |                                                           | Add Receipt                                                    | <u>۱</u>                     |                   |
| UD Credit Card       |                 |                                              |               | Click to upload or drag an<br>Valid file types for upload | nd drop files to upload a ne<br>I are .png, .jpg, .jpeg, .pdf, | ew receipt.<br>tif or .tiff. |                   |
| Amount               |                 | Currency                                     |               | 5M                                                        | B limit per file.                                              |                              |                   |
| 77.70                |                 | US, Dollar                                   |               |                                                           |                                                                |                              |                   |
| Comment              |                 |                                              |               |                                                           |                                                                |                              |                   |
|                      |                 |                                              |               |                                                           |                                                                |                              |                   |
|                      |                 |                                              |               |                                                           |                                                                |                              |                   |
| [                    |                 |                                              |               |                                                           | 1                                                              |                              |                   |
| Save Expense Canc    | el Clic<br>(or  | k <b>Add Receipt</b><br>Drag & Drop a file f | rom you       | ur computer)                                              |                                                                |                              |                   |
|                      |                 |                                              |               |                                                           |                                                                | * s                          |                   |

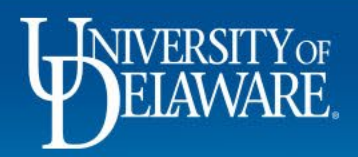

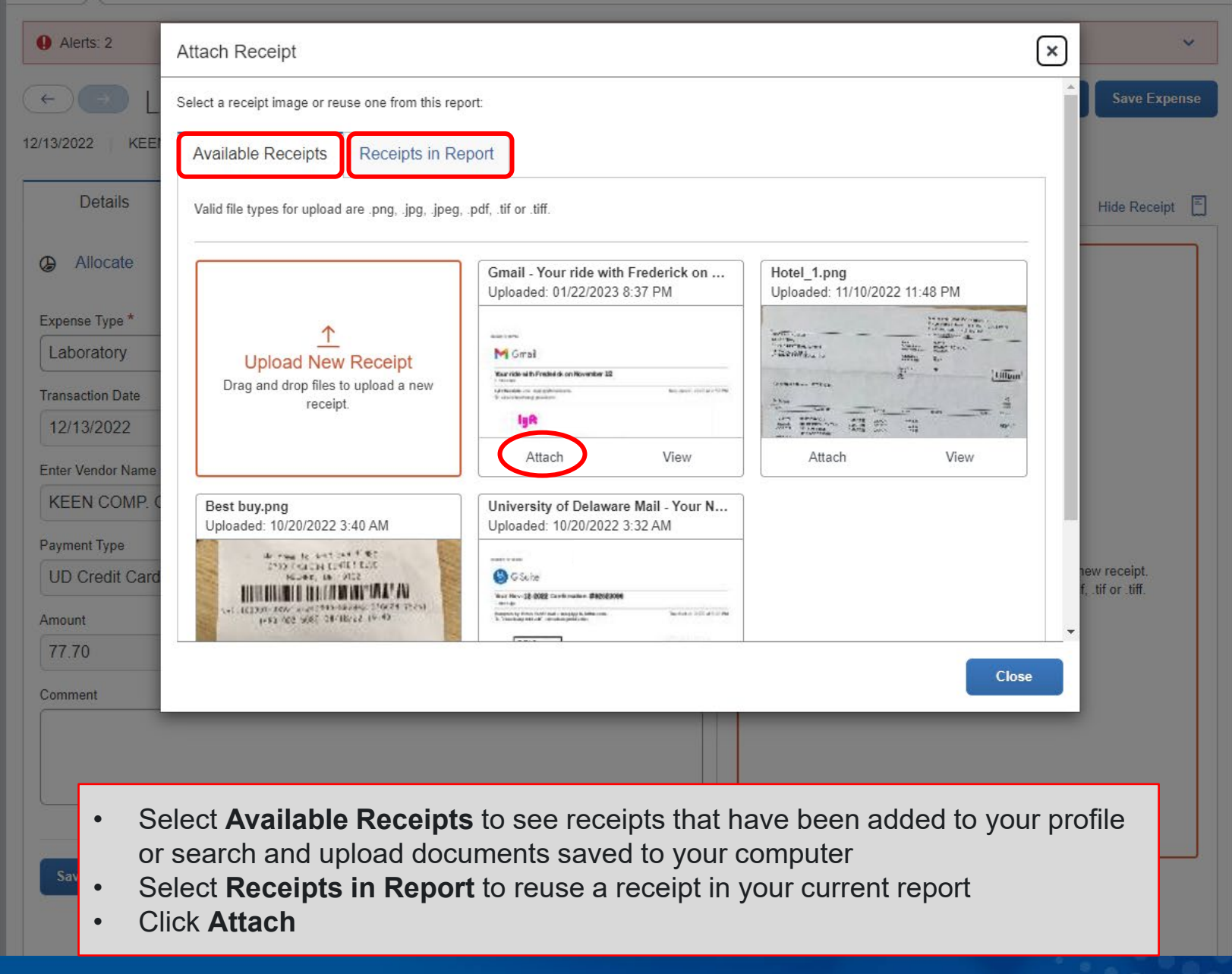

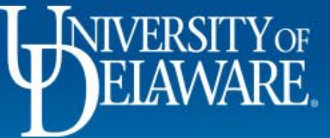

| Alerts: 1          |                           |                              |                    |                                                                                    |                                                                              | ~                    |
|--------------------|---------------------------|------------------------------|--------------------|------------------------------------------------------------------------------------|------------------------------------------------------------------------------|----------------------|
| ←→ La              | boratory \$7 <sup>°</sup> | 7.70                         |                    | Canc                                                                               | el Delete Expense                                                            | Save Expense         |
| 2/13/2022   KEEN C | COMP. GAS-CORPOR          | Corporate Card               |                    |                                                                                    |                                                                              |                      |
| Details            | Itemizations              |                              |                    |                                                                                    |                                                                              | Hide Receipt 🗐       |
| ᢙ Allocate         |                           |                              |                    | 1/1   - +   \$                                                                     | )                                                                            | ± 6 :                |
| Expense Type *     |                           |                              | * Required field   | ORI                                                                                |                                                                              | AN THE MARK OF WITH  |
| Laboratory         |                           |                              | ~                  |                                                                                    | 08/11/22                                                                     | 1                    |
| Transaction Date   |                           | Business Justification *     |                    | Keen Compressed Gas Newark<br>42-A Albe Drive<br>Newark DE 19702<br>(302) 222-2215 | PLEASE MAKE CHECKS I<br>AND MAL TO<br>Keen Compressed Gas Co<br>FO Box 15151 | PAYABLETO            |
| 12/13/2022         |                           |                              |                    | PAX:(302) 292-2217                                                                 | Vilmington DE 19850-5;<br>(302) 594-4542 FAX:(3)<br>*SN H U OF D             | 151<br>12) 594-4567  |
| Enter Vendor Name  |                           | City of Purchase             |                    | T NEWARK DE 19714                                                                  | T NEWARK DE 19716                                                            | los dans             |
| KEEN COMP. GA      | S-CORPOR                  | • •                          |                    |                                                                                    | 0 DELIVERY Det 30<br>DESCRPTION UC                                           | EDN 1<br>UNIT AMOUNT |
| Payment Type       |                           |                              |                    | ** Location: 1 **<br>1059438018990AR2300302 1 8                                    | *EARRIS MODEL 0700-1500-150<br>SINGLE STAGE 0-1500                           | 572.75 572.75        |
| UD Credit Card     |                           |                              |                    |                                                                                    |                                                                              |                      |
| Amount             |                           | Currency                     |                    |                                                                                    | SIGN UP FUR OBLINE ACCESS AT<br>WWW.KEEBGAS.COM/ECONMERCE<br>Subtotal        | \$72.78              |
| 77.70              |                           | US, Dollar                   |                    |                                                                                    | Cash/Dep Received                                                            | 0.00                 |
| Comment            |                           |                              |                    |                                                                                    |                                                                              |                      |
|                    |                           |                              |                    |                                                                                    |                                                                              |                      |
|                    |                           |                              |                    |                                                                                    |                                                                              |                      |
|                    |                           |                              |                    |                                                                                    |                                                                              |                      |
|                    |                           |                              |                    |                                                                                    | MOUNT<br>THIS INVOICE                                                        | 572.75               |
| Save Expense       | he Business .             | Justification field <i>m</i> | <b>ust</b> be comp | leted for all expe                                                                 | enses                                                                        |                      |
| •                  | This should               | l explain the Why?           | of your purch      | nase                                                                               | A                                                                            | ldd                  |
|                    |                           |                              |                    |                                                                                    |                                                                              |                      |
|                    |                           |                              |                    |                                                                                    |                                                                              |                      |

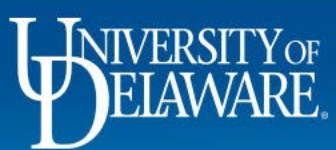

| 13222 REEN COMP. GAS-CORPOR     Allocate        Capares Type *     Laboratory     Transaction Date   Business Justification *   (2)132222        Cipi de rental for labs   (2)132222        Cipi de rental for labs     Cipi de rental for labs     (2) Allocate        State Vendor Name        (2) Credit Card        Amount   Currency   (3) Dollar        (3) Dollar        (3) Donnent        (3) Statement Dipe   (3) Credit Card        (3) Dollar                       (3) Content           (3) Content </th <th>Corporate Card</th> <th></th> <th></th> <th></th>                                                                                                    | Corporate Card           |                                                                                                    |                                                                                                    |                                                                                                    |
|----------------------------------------------------------------------------------------------------|--------------------------|----------------------------------------------------------------------------------------------------|----------------------------------------------------------------------------------------------------|----------------------------------------------------------------------------------------------------|
| Details Itemizations   Allocate   * Required field   * Required field   xperse Type *   Laboratory   tarsasction Date   Business Justification *   (2) I 1 2 2   (2) I 1 2 3   (2) I 1 2 3   (2) I 1 2 3   (2) I 1 2 3   (2) I 1 2 3   (2) I 1 2 3   (2) I 1 2 3   (2) I 1 2 3   (2) I 1 2 3   (2) I 1 2 3   (2) I 1 2 3   (2) I 1 2 3   (2) I 1 2 3   (2) I 1 2 3   (2) I 1 3 2 3   (2) I 1 3 2 3   (2) I 2 3 3 3 3   (2) I 2 3 3 3 3   (2) I 2 3 3 3 3   (2) I 2 3 3 3 3   (2) I 2 3 3 3 3 3                                                                                                    |                          |                                                                                                    |                                                                                                    |                                                                                                    |
| Allocate * Regular dial xense Type * Laboratory xansaction Date Business Justification * (yinder rental for labs) Cly of Purchase We mont Currency UD Credit Card mont Currency US, Dollar comment Currency Cond Currency Currency Currency Currency Currency Cond Cond Co                                                                                                    |                          |                                                                                                    |                                                                                                    | Hide Receipt                                                                                                    |
| xperse Type*     Laboratory     ransaction Date     Business Justification*   (ylinder rental for labs)   KEEN COMP. GAS-CORPOR     ayment Type   UD Credit Card   mount   Currency   T7.70   US, Dollar     Some Encode     Currency     T7.70     US, Dollar     Some Encode     Some Encode     Card     Material Conder     Currency     T7.70     US, Dollar     Some Encode     Card     Some Encode     Card     Some Encode     Card     Some Encode     Card     Card     Conder     Conder     Conder     Card     Card     Card     Card     Card     Card     Card     Card     Card     Card     Card        Card        Card                         <                                                                                                    |                          | * Required field                                                                                                    | /1   − +   Ø                                                                                                    | ± a :                                                                                                    |
| Laboratory   ransaction Date   12/13/2022   cylinder rental for labs   city of Purchase   wament Type   UD Credit Card   unount   Currency   77.70   US, Dollar     Some Ercones   Cancel     State Ercones     Cancel     State Ercones     Cancel                                                                                                    |                          |                                                                                                    | ORIGINAL I                                                                                                    |                                                                                                    |
| iransaction Date   12/13/2022   inter Vendor Name   City of Purchase   imagenet Type   UD Credit Card   unount   Currency   T7.70   US, Dollar     Some Exceptse   Cancel Cancel                                                                                                    |                          | ~                                                                                                    |                                                                                                    | 08/11/22 100/19/00/19/00/19/00/19/10/00/19/10/10/10/10/10/10/10/10/10/10/10/10/10/ |
| 12/13/2022       cylinder rental for labs         inter Vendor Name       City of Purchase         iwament Type       iwament         UD Credit Card       currency         T7.70       US, Dollar         iomment       currency         constant       currency         Constant       currency         Constant       currency         Constant       currency         Constant       currency         Constant       currency         Constant       currency         Constant       currency         Constant       currency         constant       currency         Constant       currency         Constant       currency         Constant       currency         Constant       currency         Constant       currency         Constant       currency         Constant       currency         Constant       currency         constant       currency         Constant       currency         Constant       currency         Constant       currency         Constant       currency         Constant       curre                                                                                                    | Business Justification * |                                                                                                    | Keen Compressed Gas Newark<br>42-A Albe Drive<br>Newark DE 19762<br>(302) 252-2215                                                                                                    | PLEADE MARE CHICKS PAVABLE TO<br>AND MAL TO<br>Reen Compressed Gas Co<br>FO Box 15151                                                                                                    |
| Inter Vendor Name     KEEN COMP. GAS-CORPOR     iayment Type   UD Credit Card   mount   77.70   US, Dollar     Some Erronse     Careal     iare mount     Caread     iare mount     Caread     iare mount     Caread     iare mount     Caread     iare mount     Caread     iare mount     Caread     iare mount     Caread     iare mount     Caread     iare mount     Caread     iare mount     Caread     iare mount     Caread     iare mount     Caread     iare mount     Caread     iare mount     Caread     Caread     iare mount     Caread     iare mount     Caread     iare mount     Caread     iare mount     iare mount     iare mount     iare mount     iare mount     iare mount     iare mount     <                                                                                                    | cylinder rental for labs |                                                                                                    | РАК: (302) 292-2217<br>8-00 ор D                                                                                                    | Wilmington DE 19850-5151<br>(302) 594-4562 FAX:(302) 594-4567                                                                                                    |
| KEEN COMP. GAS-CORPOR         ayment Type         UD Credit Card         mount       Currency         77.70       US, Dollar         omment         Save Expense       Carcel                                                                                                    | City of Purchase         |                                                                                                    | T NEWARK DE 19716                                                                                                    | T NEWARK DE 19716                                                                                                    |
| ayment Type UD Credit Card mount Currency US, Dollar Currency Currency Curr   | • •                      | CARDEN<br>0.800<br>4.400                                                                                               | ALMERT         CLETCHERT FOR SUMMERT         LOC         BLE V         DUMAR 1617 VA           90 000000         FFEM         SEP 00         SEP 000         DELLIVERY           90 000000         FFEM         SEP 00         SEP 000         DELLIVERY | Description UNIT AMOUNT                                                                                                    |
| UD Credit Card mount Currency US, Dollar Comment Comment Currency Currency    |                          | 1059                                                                                                    | ** Location: 1 **<br>43805898882200302 3 0 *EASRIS H<br>838058 8                                                                                                    | NOEL 8700-1500-350 EA 572.75 572.75                                                                                                    |
| Amount     Currency     US, Dollar     US, Dollar     Sector     Sector <td< td=""><td></td><td></td><td></td><td></td></td<>                                                                                                    |                          |                                                                                                    |                                                                                                    |                                                                                                    |
| 77.70 US, Dollar<br>Comment Comment Comm | Currency                 |                                                                                                    | SIGN UP<br>WWW.KEZN                                                                                                    | FUR OBLINE ACCESS AT NAS.COM/ECONMERCE                                                                                                    |
| Comment                                                                                                    | US, Dollar               |                                                                                                    |                                                                                                    | Cash/Dep Received 0.00                                                                                                    |
| Save Expense Cancel                                                                                                    |                          |                                                                                                    |                                                                                                    |                                                                                                    |
| Save Expense Cancel Keen 572.75 Redacted.pdf                                                                                                    |                          |                                                                                                    |                                                                                                    |                                                                                                    |
| Save Expense Cancel Keen 572.75 Redacted.pdf                                                                                                    |                          |                                                                                                    |                                                                                                    |                                                                                                    |
| Save Expense Cancel Keen 572.75 Redacted.pdf                                                                                                    |                          |                                                                                                    |                                                                                                    |                                                                                                    |
| Save Expense Cancel Keen 572.75 Redacted.pdf                                                                                                    |                          | TANK                                                                                                    | (ANDAN) Keen Compressed Geo Co                                                                                                    | AMOUNT                                                                                                    |
|                                                                                                    |                          | Kee                                                                                                    | n 572.75_Redacted.pdf                                                                                                    | 572.75                                                                                                    |
| our expense                                                                                                    |                          | Business Justification *<br>Cylinder rental for labs<br>City of Purchase<br>© ~<br>Currency<br>US, Dollar<br>Click Sav | * Required field                                                                                                    | * Required fiel<br>Business Justification *<br>Cylinder rental for labs<br>City of Purchase<br>Currency<br>US, Dollar<br>Currency<br>CUS, Dollar                                                                                                    |

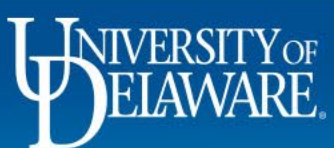

| SAF                | Concur                    | C Reque                | ests Expense              |                   |                       |                          | Support   Help▼                   |
|--------------------|---------------------------|------------------------|---------------------------|-------------------|-----------------------|--------------------------|-----------------------------------|
| Mana               | age Expenses              | s View Tra             | nsactions                 |                   |                       |                          |                                   |
| Dec<br>Not St      | cembe<br>ubmitted   F     | er Expe<br>Report Num! | enses \$39<br>ber: C8F6WG | 0.78              |                       | Delete Report Copy Repor | Submit Report                     |
| Ado                | l Expense                 | Edit                   | Delete                    | Copy Allocate     |                       |                          | View: Standard V                  |
|                    | Alerts↑↓                  | Receipt↑↓              | Payment Type ↑↓           | Expense Type ↑↓   | Vendor Details ↑↓     | Date 🗐                   | Requested <b>↑</b> ↓              |
|                    |                           |                        | UD Credit Card            | Laboratory        | KEEN COMP. GAS-CORPOR | 01/01/2023               | \$30.75<br>Allocated              |
|                    |                           |                        | UD Credit Card            | Laboratory        | KEEN COMP. GAS-CORPOR | 12/21/2022               | \$258.83<br>Allocated             |
|                    |                           |                        | UD Credit Card            | Laboratory        | KEEN COMP. GAS-CORPOR | 12/21/2022               | \$23.50<br>Allocated              |
|                    |                           |                        | UD Credit Card            | Laboratory        | KEEN COMP. GAS-CORPOR | 12/13/2022               | \$77.70<br>Allocated              |
|                    |                           |                        |                           |                   |                       |                          | \$390.78                          |
|                    |                           |                        |                           |                   |                       |                          |                                   |
|                    |                           |                        |                           |                   |                       |                          |                                   |
| S/                 | P                         |                        |                           |                   |                       | SAP C                    | oncur 🖸                           |
| Service<br>Contact | Status (US2)<br>t Support |                        | Once                      | e everything is o | omplete click Submit  |                          | l in: 02/07/202 <u>3 07:51</u> am |
| Cookie             | Preferences               |                        | Circe                     |                   |                       | aht 2023 - SAP Cor       | ncur - All Riahts Reserved        |
|                    |                           |                        |                           |                   | 10                    |                          |                                   |

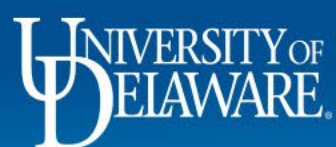

## Resources

Procurement Services procurement@udel.edu

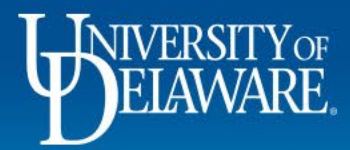